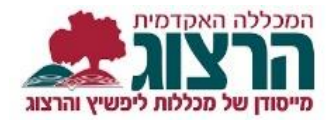

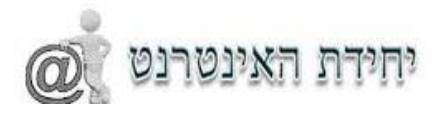

## רישום מקוון

הקישורים לרישום יופיעו באתר המכללה

שימו לב: יש להירשם לכל קורס בנפרד <u>ופעם אחת בלבד</u> (רישום כפול גורר חיוב כפול)?

עם הלחיצה מתקבל מסך כניסה. עליכם להקליד את מס' הזהות שלכם (9 ספרות).

וללחוץ על אישור.

דוגמא:

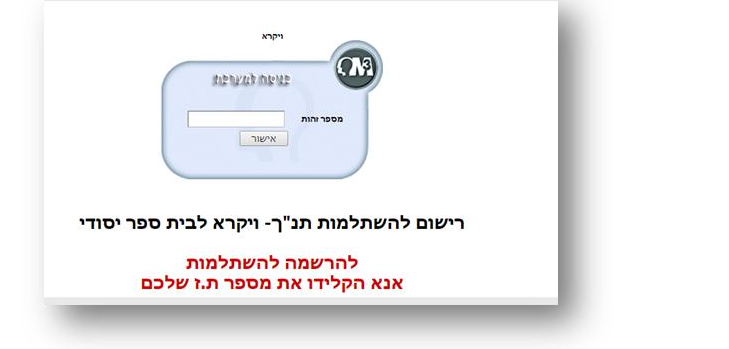

בחלק העליון של המסך עליכם למלא את הפרטים האישיים שלכם. חובה למלא את כל השדות בהם מופיעה \*.

החלק הראשון- פרטים אישיים

השדה ביטוח רפואי מתייחס לקופת החולים שלכם, אנא סמנו לאיזו קופה אתם שייכים.

יש למלא באופן מדויק את כתובת הדואר האלקטרוני ואת מספר הטלפון שלכם, באמצעות מידע זה ניצור אתכם קשר.

בנוסף יש לבחור את שם שיעור (סיור) שעליו אתם רוצים להירשם. שימו לב ליד שם הסיור יופיעו התאריכים שלו, אנא הקפידו להירשם לסיור הנכון.

| درماید ماهد موجد دستان موجود   درماید مرحد ماهد موجود   مرحد محمد موجود   مرحد محمد محمد محمد محمد محمد محمد محمد                                                                                                    |                   |                                  |    | רון 458805-0 )24.11-1.12.17 ( | <b>שיעור</b> קמפוס ש  |
|----------------------------------------------------------------------------------------------------|-------------------|----------------------------------|----|-------------------------------|-----------------------|
| نوبود     نوبود     نود     نود     نود     نود     نود     نود     نود     نود     نود     نود     نود     < |                   |                                  |    |                               |                       |
| نوبود     نوبود     نود     نود     نود     نود     نود     نود     نود     نود     نود     نود     نود     نود     نود     نود     نود     |                   |                                  | •  | קופ"ח כללית                   | ביטוח רפואי           |
| دوجه     * حתובת - רחו בומספר בית     מכללת הרצוג       : ירושלים     * מיקוד     (0026000)       ירושלים     * טלפון נייד     (0026000)                                                                                                    | 24 / 🔹 3 / 🔹 1995 | תאריך לידה*                      |    | saritc@herzog.ac.il           | דואר אלקטרוני         |
| נקבה     ילתובת - רחו נומספר בית     מכללת הרצוג       ירושלים     ירושלים     *מיקוד     (9058900)                                                                                                    | 050-9999999       | טלפון נייד*                      |    |                               | זספר טלפון            |
| נקבה דחוב ומספר בית מכללת הרצוג                                                                                                    | 0093509           | מיקוד*                           | \$ | ירושלים                       | ישוב                  |
|                                                                                                    | מכללת הרצוג       | כתובת - רחו : ומספר בית <b>*</b> | +  | נקבה                          | מין                   |
| משפחה כהן <b>אשם פרטי</b>                                                                                                    | שרית              | שם פרטי*                         |    | כהן                           | <sup>נ</sup> שם משפחה |

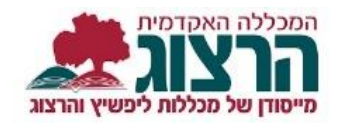

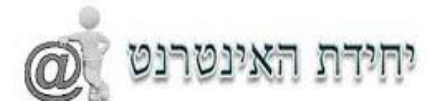

## החלק שני – הצהרת פרטים

בחלק זה תתבקשו לאשר את הנתונים שהקלדתם. זה הזמן לשוב ולבדוק שהנתונים שהוקלדו אכן מדויקים. בדקו את הפרטים ואחר כך גללו לתחתית הדף , ותוכלו לראות את הכיתוב "אני מאשר/ת" סמנו אותו ואחר כך לחצו על כפתור "המשך לביצוע תשלום".

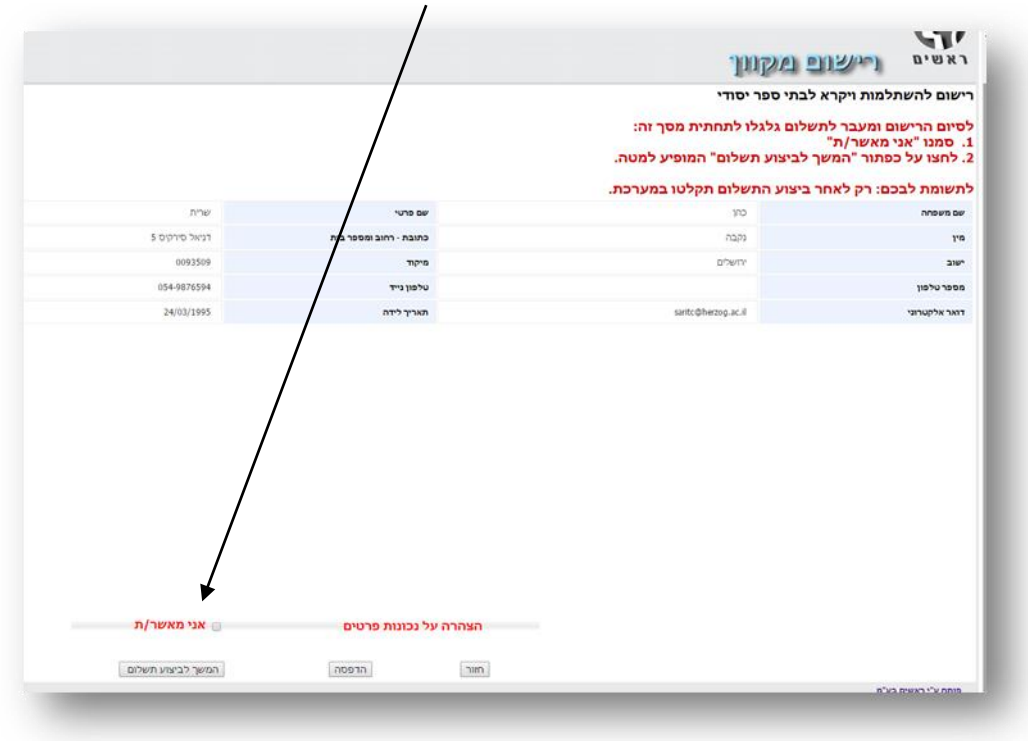

החלק השלישי – תשלום

## תזכורת! נא וודאו שזו הרשמה יחידה שלכם לקורס. רישום כפול גורם חיוב כפול!

בחלק זה יוצג חלון לתשלום באמצעות כרטיס אשראי. הקלידו את הפרטים (בשדה תעודת זהות יש להקליד 9 ספרות) ולחצו על "ביצוע תשלום"

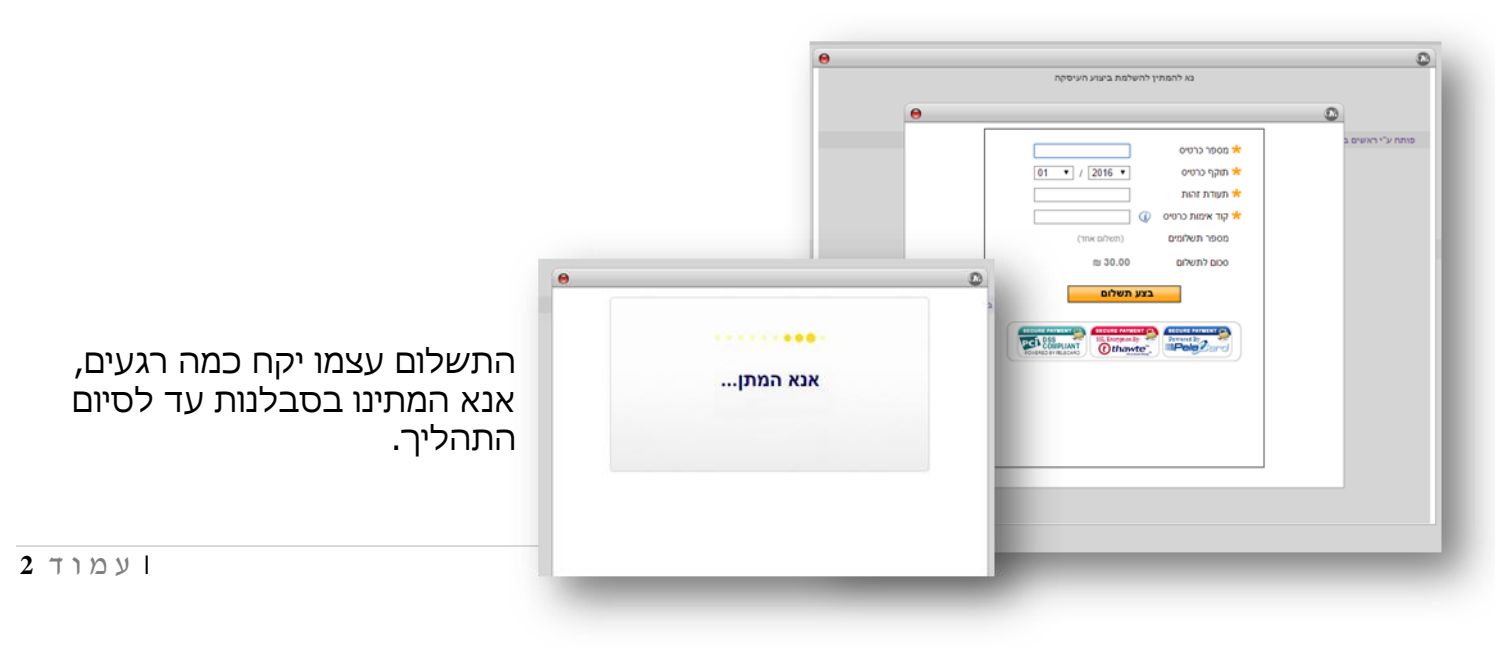

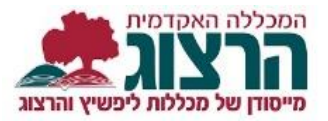

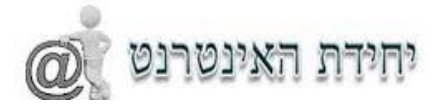

| נימן להדפיס אישור תשלום.<br>הצליחה ומספר אישור תשלום.<br>ניתן להדפיס את האישור ע"י לחיצה על<br>כפתור "הדפסה".<br><u>מסאות העשלום בכתור מסור הדפסה".</u><br><u>מסאות העשלום בכתור מסור מסור מסור ע"י לחיצה על</u><br>כפתור <u>הדפסה".</u><br><u>מסאות העשלום ביושלים מסאות העשלום מסור מסור מסור מסור מסור מסור מסור מסור</u>                                                                                                    | תשלום אשראי                |             |
|----------------------------------------------------------------------------------------------------|----------------------------|-------------|
| כפתור "הדפסה".<br>- מסגורות מסגורות מסגורות מסגורות מסגורות מסגורות מסגורות מקצועי - ליפשיץ.<br>- מעבת דניאל סירקיס 5 ירושלים 9543605 954-9876594 שנה תשע"ו, פיתוח מקצועי - ליפשיץ.<br>מסגורות בתנ"ך- ויקרא לב<br>- מסגורות בתנ"ך - ויקרא לב<br>- מסגורות בתנ"ם 1,19078 - 1,2000 - 1,2000 | עיסקת אשראי הצליחה אישור מ |             |
| אישור תשלום בת ש"ח. 2 מסגוחות 5 מסגורות 5 בתקבל מ<br>כתובת דניאל סירקיס 5 ירושלים 9543605 שנה תשע"יו, פיתוח מקצועי - ליפשיץ,<br>השתלמויות בתנ"ך - ויקרא לב<br>אישור תשלום 1 / 190783 השבוך תאריך פרעוך סכום<br>מהות התשלום אסמכתא בנק סניף מסגחשבוך תאריך פרעוך סכום<br>30.00 09/10/2016 בייייי<br>שלושים ש"ח                                                                                                    | ושים בע"מ                  | פותח ע"י רא |
| אישור תשלום     אישור תשלום     אישור תשלום     אישור תשלום     אישור שיון     אישור שיון     אישור שיון     סרום     סרום       30.00     09/10/2016                                                                                                    |                            |             |
| מהות התשלום אסמכתא בנק סניף מס.חשבון תאריך פרעון סכום<br>תשלום הרשמה משתלמים 43567שולם ברייייי 2001/09/10/2016<br>30.00 סיייכ שלושים ש"ח<br>שלושים ש"ח                                                                                                    |                            |             |
| 30.00 09/10/2016 2                                                                                                    |                            |             |
| סח"כ 30.00<br>שלושים ש"ח                                                                                                    |                            |             |
| שלושים ש"ח<br>היותרו היותרו                                                                                                    |                            |             |
|                                                                                                    |                            |             |
| אשראי רגיכ                                                                                                    |                            |             |
|                                                                                                    |                            |             |

הודעת חיווי על רישום לקורס תישלח אליכם לדוא"ל.

בהצלחה!

יחידת האינטרנט